# HDMI模块如何设置双屏显示

下面以 7 寸 B 款电容屏模块 MPI7001 和 21.5 寸普通显示器,在 Win7 中的设置为例: 先将 MPI7001 的 HDMI 和 Micro USB 接口都连接到电脑,然后在桌面点击右键,选择"**屏幕分辨率(C)**"

| 🦸 Radeon 设置                                                                                                    |
|----------------------------------------------------------------------------------------------------|
| 查看(V)<br>排序方式(O)<br>刷新(E)                                                                                                    |
| <ul> <li>粘贴(P)</li> <li>粘贴快捷方式(S)</li> <li>撤消重命名(U) Ctrl+Z</li> <li>360桌面助手</li> </ul>                                                                                                    |
| 新建(W)                                                                                                    |
| <ul> <li>■ 屏幕分辨率(C)</li> <li>■ 小工具(G)</li> <li>■ 小性(/(R))</li> </ul>                                                                                                    |
|                                                                                                    |
| WE WE WE AND A STATE OF A STATE OF A STATE O |
|                                                                                                    |
| (○) - ママト 控制面板 → 所有控制面板项 → 显示 → 屏幕分辨率 - 4 援家控… ク                                                                                                    |
| 文件(F) 编辑(E) 查看(V) 工具(T) 帮助(H)                                                                                                    |
|                                                                                                    |
| 史以亚尔器的外观                                                                                                    |
| 2<br>1<br>1<br>1<br>1<br>1<br>1<br>1<br>1<br>1<br>1<br>1<br>1<br>1                                                                                                    |
| 显示器(S): 1. MPI7001 ▼ 拖动修改扩展显示方向                                                                                                    |
| 分辨率(R): 800 × 480 (推荐) ▼                                                                                                    |
| A 如果您的分辨率低于 1280 x 960 ,则屏幕上可能无法容纳某些项。                                                                                                    |
| 方向(O):  横向  ▼                                                                                                    |
| <sup>多显示器(M):</sup> 」扩展这些显示 ▼ 选择显示模式                                                                                                    |
| ■ 使它成为我的主显示器(K) 决定哪个为主显示器 高级设置                                                                                                    |
| 放大或缩小文本和其他项目                                                                                                    |
| 我应该选择什么显示器设置?                                                                                                    |
| 确定 取消 应用(A)                                                                                                    |
|                                                                                                    |

如图所示:

①为7寸B款电容屏模块 MPI7001

②为 21.5 寸的电脑主显示器

#### 显示模式有:

- 1. "只在1上显示桌面"
- 2. "只在 2 上显示桌面"
- 3. "复制显示"
- 4. "扩展这些显示"

### "复制这些显示"

如果采用 "复制显示" 的模式,这两台显示器采用均能使用的显示分辨率 800x480 进行显示同样的 内容, MPI7001 的触摸功能也能正常使用,效果如图所示:

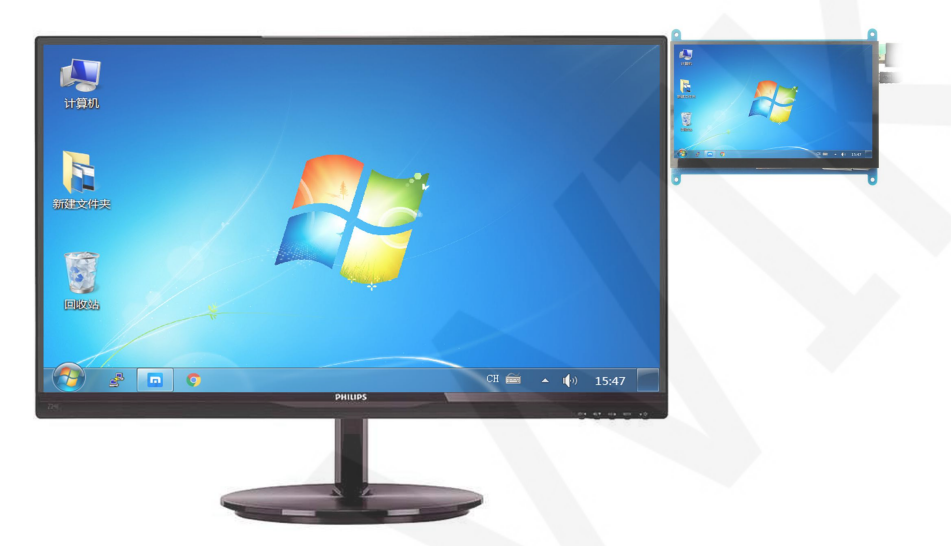

## "扩展这些显示"

所谓扩展这些显示,就是将显示画面扩大到两个显示器的范围,此时只有主显示器具有任务栏。

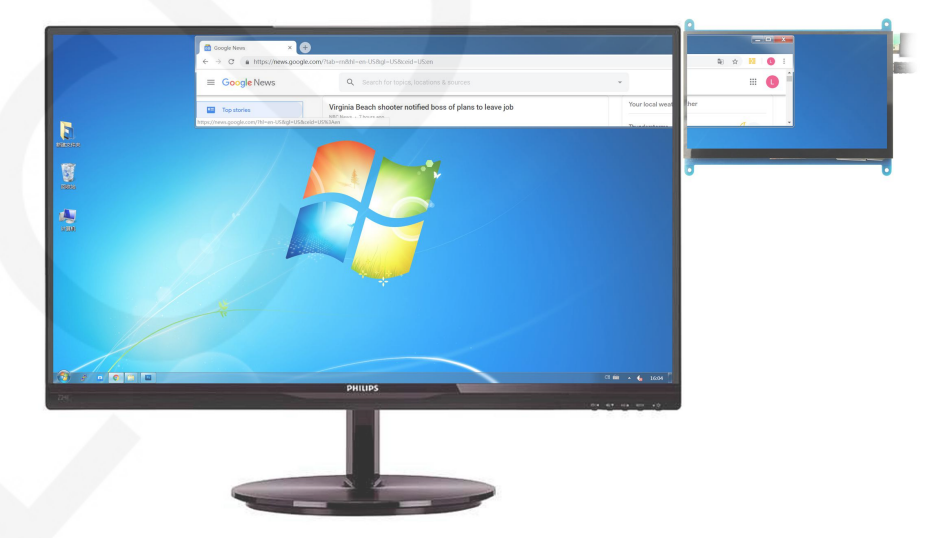

问题: 在"扩展这些显示"模式中,有时候会出现在 MPI7001 上点触摸,但触摸点显示在 21.5 寸主显示器上的问题。

**原因:**触摸屏和显示没有对应

### 解决方法:

在开始菜单中搜索"校准"

| · [2]                                                                                                    |   |
|----------------------------------------------------------------------------------------------------|---|
| 投制囬伮 (3)                                                                                                    |   |
| 🧧 校准显示器颜色                                                                                                    |   |
| ★      校准     笔和     触     控     输入     的     屏     幕                                                                                                    |   |
| ➡ 更改显示器、扫描仪和打印机的高级颜色管理设置                                                                                                    |   |
| The second second s |   |
|                                                                                                    |   |
|                                                                                                    |   |
|                                                                                                    |   |
|                                                                                                    |   |
|                                                                                                    |   |
|                                                                                                    |   |
|                                                                                                    |   |
|                                                                                                    |   |
|                                                                                                    |   |
|                                                                                                    |   |
|                                                                                                    |   |
|                                                                                                    |   |
|                                                                                                    |   |
|                                                                                                    |   |
|                                                                                                    |   |
|                                                                                                    |   |
|                                                                                                    |   |
|                                                                                                    |   |
|                                                                                                    |   |
|                                                                                                    |   |
|                                                                                                    |   |
|                                                                                                    |   |
|                                                                                                    | R |
|                                                                                                    |   |
|                                                                                                    |   |
|                                                                                                    |   |
| () 杏麦面久往思                                                                                                    |   |
| 了 旦世史夕知木                                                                                                    |   |
| 校准 × 半机 ト                                                                                                    |   |
|                                                                                                    |   |
|                                                                                                    |   |
|                                                                                                    |   |

| 記置<br>配置笔并触摸5 | 显示屏。               | → 设置(S)       |   |
|---------------|--------------------|---------------|---|
| 显示选项          |                    |               |   |
| 显示:           | 1. MPI7001         |               | • |
| 洋细信息:         | 可以进行触控输入           |               |   |
|               | <del>發</del> 校准(C) | <b>受重置(R)</b> |   |
| 择屏幕旋转顺        | 序转至方向              |               |   |
|               |                    |               |   |
|               |                    |               |   |
|               | 确定                 | 取消 应/         |   |
|               |                    |               |   |

触摸此屏幕以将其标识为触摸屏。 如果这不是 Tablet PC 屏幕,请按 Enter 转到下一个屏幕。若要关闭该工具,请按 Esc。

在 MPI7001 上看到这个画面时,再用手双击触摸屏,完成操作。